## ぽこそん教室 エクセル編(Excel2019) Level.34 表示形式の基本

|             | 令和4年度だ |      |         |               |  |  |
|-------------|--------|------|---------|---------------|--|--|
| 日付          | 講師     | 参加人数 | 教材(各3個) | 教材金額(1個1000円) |  |  |
| 6/01(水)     | 佐藤先生   | 7人   | 21個     | 21,000円       |  |  |
| 6/10(金)     | 中山先生   | 11人  | 33個     | 33,000円       |  |  |
| 6/19(日)     | 藤田先生   | 12人  | 36個     | 36,000円       |  |  |
| 6/28(火)     | 佐藤先生   | 17人  | 51個     | 51,000円       |  |  |
| 7/07(木)     | 中山先生   | 8人   | 24個     | 24,000円       |  |  |
| $7/16(\pm)$ | 藤田先生   | 9人   | 27個     | 27,000円       |  |  |
| 7/25(月)     | 鈴木先生   | 7人   | 21個     | 21,000円       |  |  |
| 8/03(水)     | 佐藤先生   | 14人  | 42個     | 42,000円       |  |  |
| 8/12(金)     | 中山先生   | 17人  | 51個     | 51,000円       |  |  |
| 8/21(日)     | 佐藤先生   | 15人  | 45個     | 45,000円       |  |  |

「21」で作成

| 表示予定 | 表示形式 | 結果   | 書き方  |
|------|------|------|------|
| 21m  | 0 m  | エラー  | 0"m" |
| 21ミリ | 0ミリ  | 21ミリ |      |

※単位に「m」や「km」などをつける場合は、手作業でダブルクォーテーションも書く 単位に半角英数が入る場合、初めからダブルクォーテーションを付けたほうが間違いない

| 「23650」で作成 |             | 「0」で作成 |                    |     |    |  |
|------------|-------------|--------|--------------------|-----|----|--|
| 表示形式       | 結果          | 表示形式   |                    | 結果  |    |  |
| 0          | 23650 0     |        | )                  |     | 0  |  |
| 0"円"       | 23650円 0"   |        | 円"                 |     | 0円 |  |
| #          | 23650 #     |        |                    |     |    |  |
| #"円"       | 23650円 #"[  |        | 円"                 |     | 円  |  |
| #,##0      | 23,650 #,#  |        | ±#0                |     | 0  |  |
| #,##0"円"   | 23,650円 #,# |        | <sup>ŧ</sup> #0"円" |     | 0円 |  |
| #,###"円"   | 23,650円 #,  |        | ###"円"             | 円   |    |  |
|            | 「2022年6月    | ]1E    | 目」で作               | 成   |    |  |
| 表示形式       | 結果          |        | 表示形式               |     | 結果 |  |
| уу         | 22          |        | g                  |     | F  |  |
| уууу       | 2022        |        | gg                 |     | 令  |  |
| m          |             | ggg    |                    | 令和  |    |  |
| mm         |             | ge     |                    | R4  |    |  |
| mmm        | J           | gge    |                    | 令4  |    |  |
| mmmm       | Ju          | ggge   |                    | 令和4 |    |  |
| d          |             | ааа    |                    | 水   |    |  |
| dd         |             | aaaa   |                    | 水曜日 |    |  |
| ddd        | W           | /ed    |                    |     |    |  |
| dddd       | Wednesday   |        |                    |     |    |  |

dddd

Tip

・セル内に入ってるものの呼び出しは、文字は「@」、数値は「0」で呼び出す

・セルや行・列を複数選びたいときは「Ctrl」キーを押しながらクリック。選択の追加と解除ができる

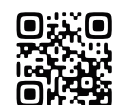